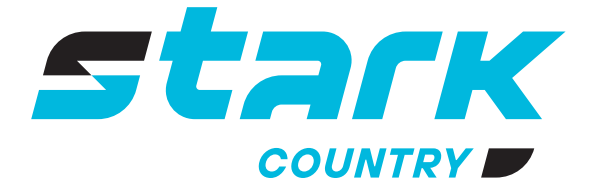

ИСТОЧНИКИ БЕСПЕРЕБОЙНОГО ПИТАНИЯ ДЛИТЕЛЬНОЙ АВТОНОМИИ

MORE LIFE WITH STARK

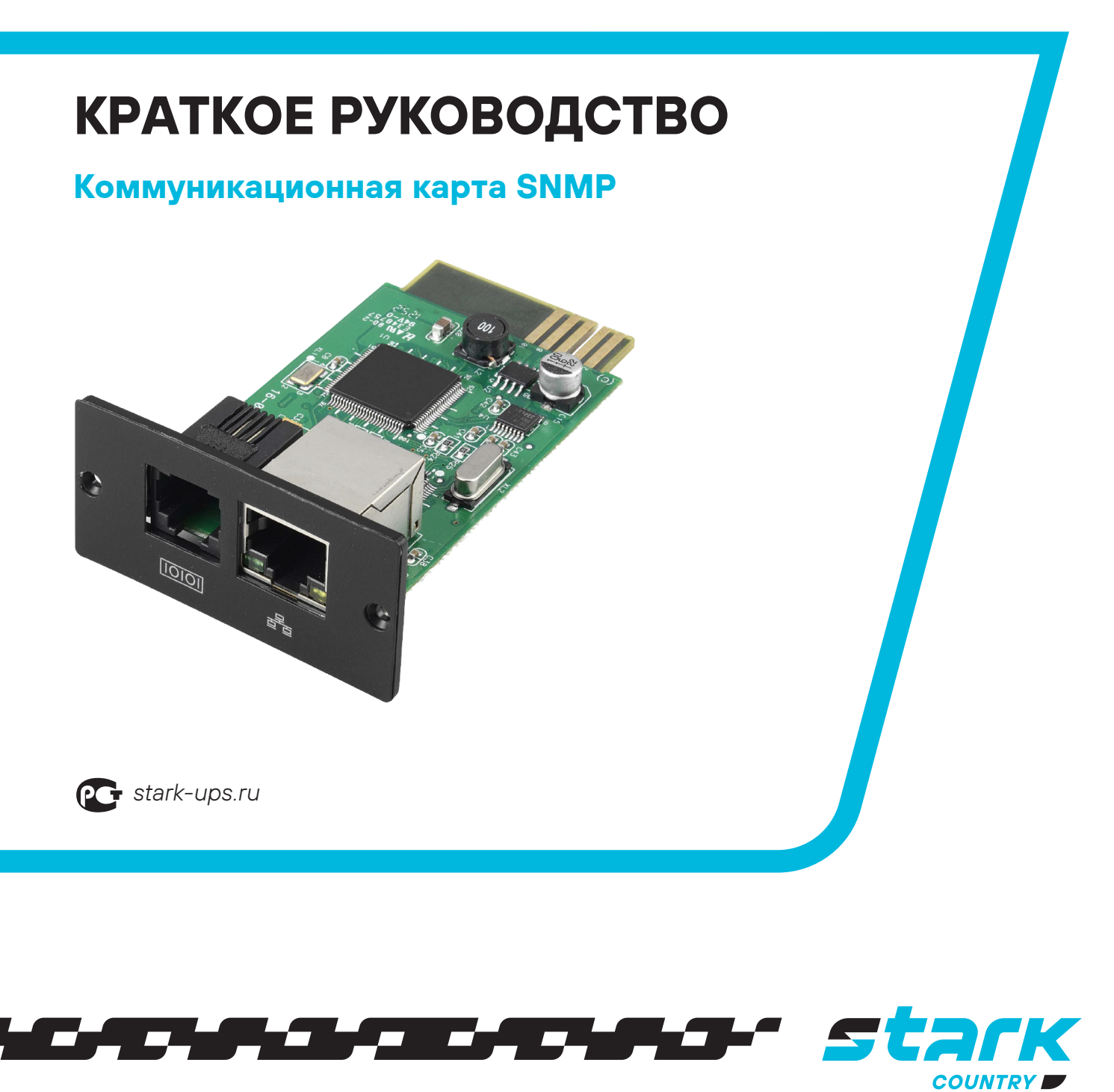

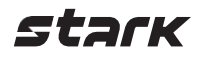

## Краткое руководство SNMP Web Pro

## ОБЗОР

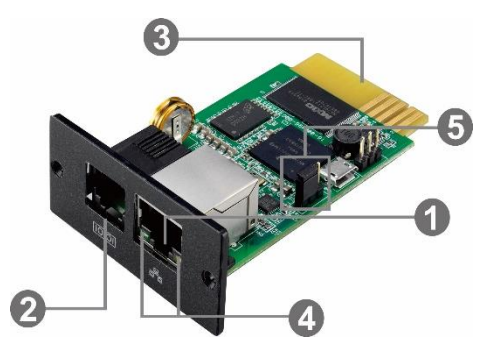

Порт Ethernet (10/100Base-T)
Порт датчика / передачи данных
Позолоченные контакты (подключаются к слоту на ИБП)
Индикатор статуса порта Ethernet
Перемычка для восстановления заводских настроек

#### Светодиодные индикаторы статуса порта:

| Индикатор подключения | Вкл    | Скорость подключения       |
|-----------------------|--------|----------------------------|
| (зеленый)             |        | 100Мбит/сек                |
|                       | Выкл.  | Скорость подключения       |
|                       |        | 10Мбит/сек                 |
| Индикатор подключения | Мигает | Подключение активно        |
| (желтый)              | Выкл.  | Карта не подключена к сети |

Назначение контактов на перемычке

| Номер вывода | Статус  | Описание                                  |
|--------------|---------|-------------------------------------------|
| Вывод 1 и 2  | Замкнут | Штатный режим                             |
| Вывод 2 и 3  | Замкнут | После повторного подключения произойдет   |
|              |         | сброс IP-адреса сетевой карты и пароля до |
|              |         | значений по умолчанию.                    |
|              |         | Статический IP-адрес по умолчанию:        |
|              |         | (192.168.102.230)                         |
|              |         | Пароль по умолчанию: 12345678             |

**ПРИМЕЧАНИЕ:** после сброса настроек не забудьте замкнуть перемычкой вывод 1 и 2 для возобновления штатного режима работы.

#### УСТАНОВКА И ПОДКЛЮЧЕНИЕ

Следуйте следующим шагам для установки и подключения SNMP карты:

Шаг 1: открутите заглушку коммуникационного порта на задней панели ИБП. Не выкидывайте винты. Шаг 2: вставьте карту в отверстие слота и зафиксируйте ее при помощи винтов из шага 1 (см. рис. 2-1)

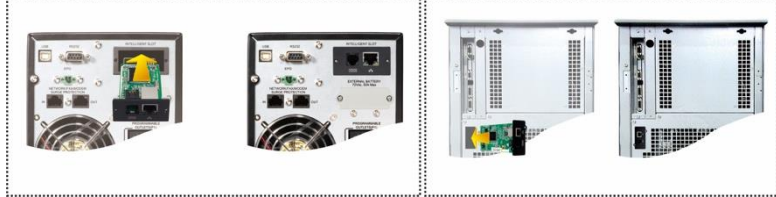

Рис. 2-1

Схематичное подключение SNMP карты показано на рис. 2-2.

Шаг 3: подключите кабель Ethernet в порт Ethernet (RJ-45) SNMP карты.

Шаг 4: возьмите еще один кабель Ethernet и подключите один его конец к порту датчика SNMP карты, а другой – к опциональному устройству мониторинга окружающей среды.

# stark

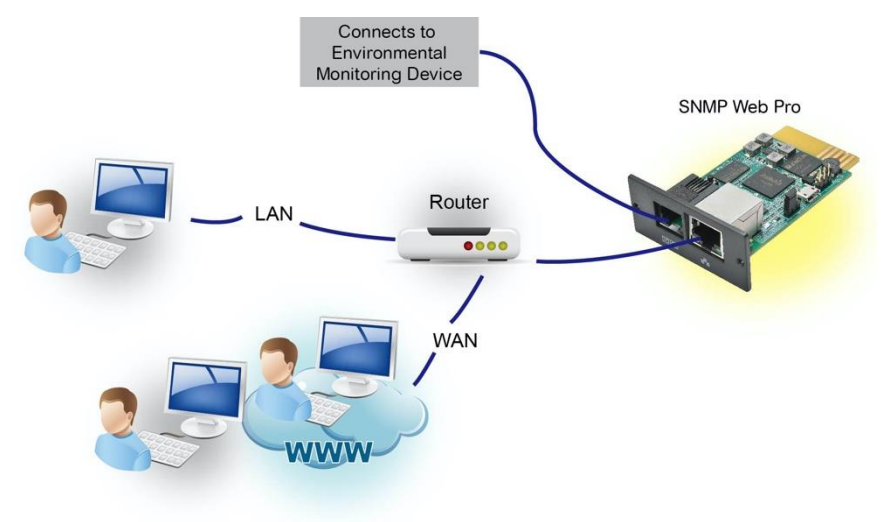

Рис. 2-2

## НАСТРОЙКА

1) Установите приложение SNMP Web Manager на ваш ПК. После успешной установки на рабочем столе вашего ПК появится иконка приложения.

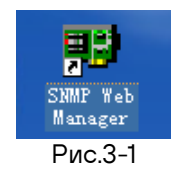

2) Введите нужный IP адрес для поиска SNMP устройств в сети. Приложение назначает по умолчанию статический IP адрес 192.168.102.230, маску подсети 255.255.255.0 и шлюз 192.168.102.254. Пользователь может изменять IP адрес или применять режим DHCP через веб-сервер, карту SNMP Web Pro, SSH-клиент или SNMP Web Manager.

| SNMP Web Manager              |                         |                |              |                    |                |                     |  |
|-------------------------------|-------------------------|----------------|--------------|--------------------|----------------|---------------------|--|
| System Settings Language Help |                         |                |              |                    |                |                     |  |
|                               |                         |                |              |                    |                |                     |  |
| IP address                    | MAC address             | Basic Info     | IP settings  | Online upgrade     | System manager | Static trap address |  |
| 192.168.107.79                | 00-00-5E-00-10-23       |                |              |                    |                |                     |  |
|                               |                         | IP add         | ess 192.16   | 8.107.79           |                |                     |  |
|                               |                         | MAC add        | ess 00-00-6  | 5E-00-10-23        |                |                     |  |
|                               |                         |                |              |                    |                |                     |  |
|                               |                         |                |              |                    |                |                     |  |
|                               |                         |                |              |                    |                |                     |  |
|                               |                         |                |              |                    |                |                     |  |
|                               |                         |                |              |                    |                |                     |  |
| SNMP status: 1                | SNMP reset enable Reset |                |              |                    |                |                     |  |
| Use system time: 08/17/20     | 112 16:42:01 Apply      |                |              |                    |                |                     |  |
|                               |                         |                |              |                    |                |                     |  |
| 192.168.107                   | Scan                    | -Output window |              |                    |                |                     |  |
|                               | Add                     | [16:42:00] 19  | 2.168.107.79 | Online successfull | у.             |                     |  |
|                               | Del                     |                |              |                    |                |                     |  |
|                               |                         |                |              |                    |                |                     |  |
|                               |                         |                |              |                    |                |                     |  |
|                               |                         |                |              |                    |                |                     |  |
|                               |                         |                |              |                    |                |                     |  |
|                               |                         |                |              |                    |                |                     |  |
|                               |                         |                |              |                    |                |                     |  |
| L.                            |                         |                |              |                    |                |                     |  |

Рис. 3-2

 При помощи интерфейса SNMP Web Manager пользователи могут изменять настройки IP, осуществлять обновления в онлайн режиме, управлять паролями и настраивать статические адреса для SNMP трапов. Для проведения любых изменений необходимо ввести пароль. Пароль по умолчанию 12345678.

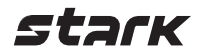

### мониторинг

В списке устройств (см. рис. 3-2) дважды кликните на необходимое устройство, чтобы открыть веб-страницу (см. рис. 4-1).

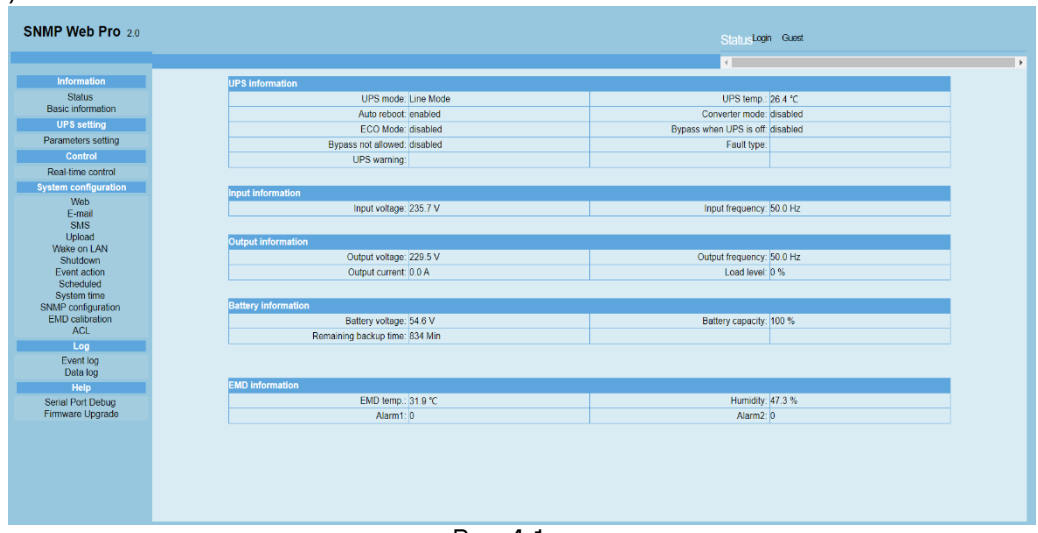

Рис. 4-1

Более подробно информация по настройке SNMP Web Manager дана в руководстве пользователя к приложению.

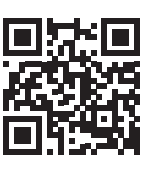

8 800 250 97 48 Бесплатные звонки по России Москва: +7 495 786 97 48 www.stark-ups.ru help@stark-ups.ru

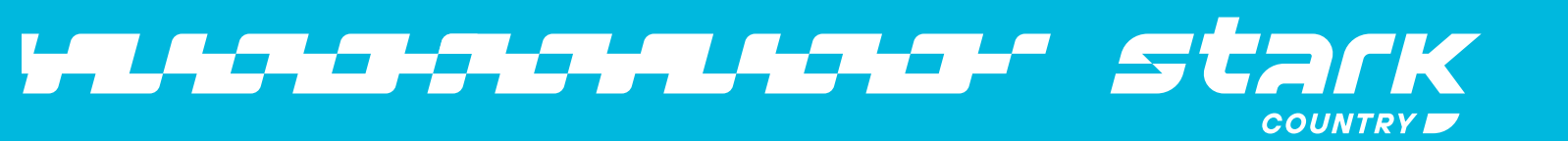